# 個人インターネットバンキングサービス ワンタイムパスワードご利用の手引き

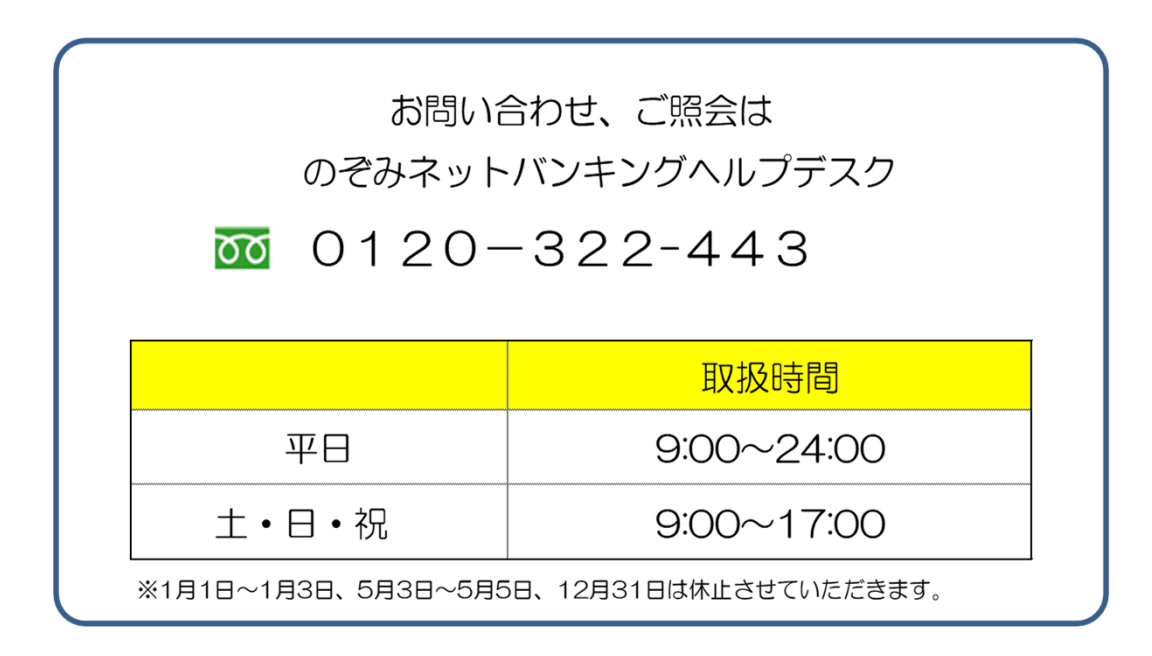

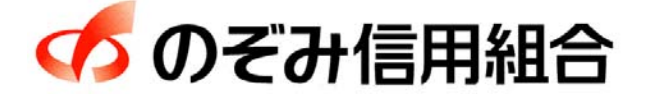

https://www.nozomi.shinkumi.jp 令和2年12月1日現在

# ワンタイムパスワードご利用開始の流れ

●ワンタイムパスワードとは

ワンタイムパスワードとは一度しか使うことのできない使い捨てのパスワードです。 ワンタイムパスワードは1分ごとに自動的に変更され、変更後はそのパスワードは無効となること から、セキュリティレベルが高くなります。

※ スマートフォン、または携帯電話のご利用が必須となります。 ただし、お使いのスマートフォン・携帯電話の機種によってはワンタイムパスワードをご利用 できない場合がございますので予めご了承ください。

●ご留意事項

- 1 ワンタイムパスワードアプリは、現在の時刻をパスワードの生成に使用するため、スマート フォン・携帯電話の日時を正しく設定してください。 設定方法につきましては、スマートフォン・携帯電話に付属の取扱説明書をご確認ください。
- 2 スマートフォン・携帯電話に迷惑メールの設定をされている場合は、「 nozomi@otp-auth. net 」 を受信可能にしてください。
- 3 ワンタイムパスワードアプリの動作確認が取れている機種については、㈱NTTデータが運営 する「どこでもバンク」の「AnserParaSOL」からご確認いただけます。

どこでもバンクURL <u>https://www.dokodemobank.ne.jp/</u>

#### ●ワンタイムパスワード利用開始の流れ

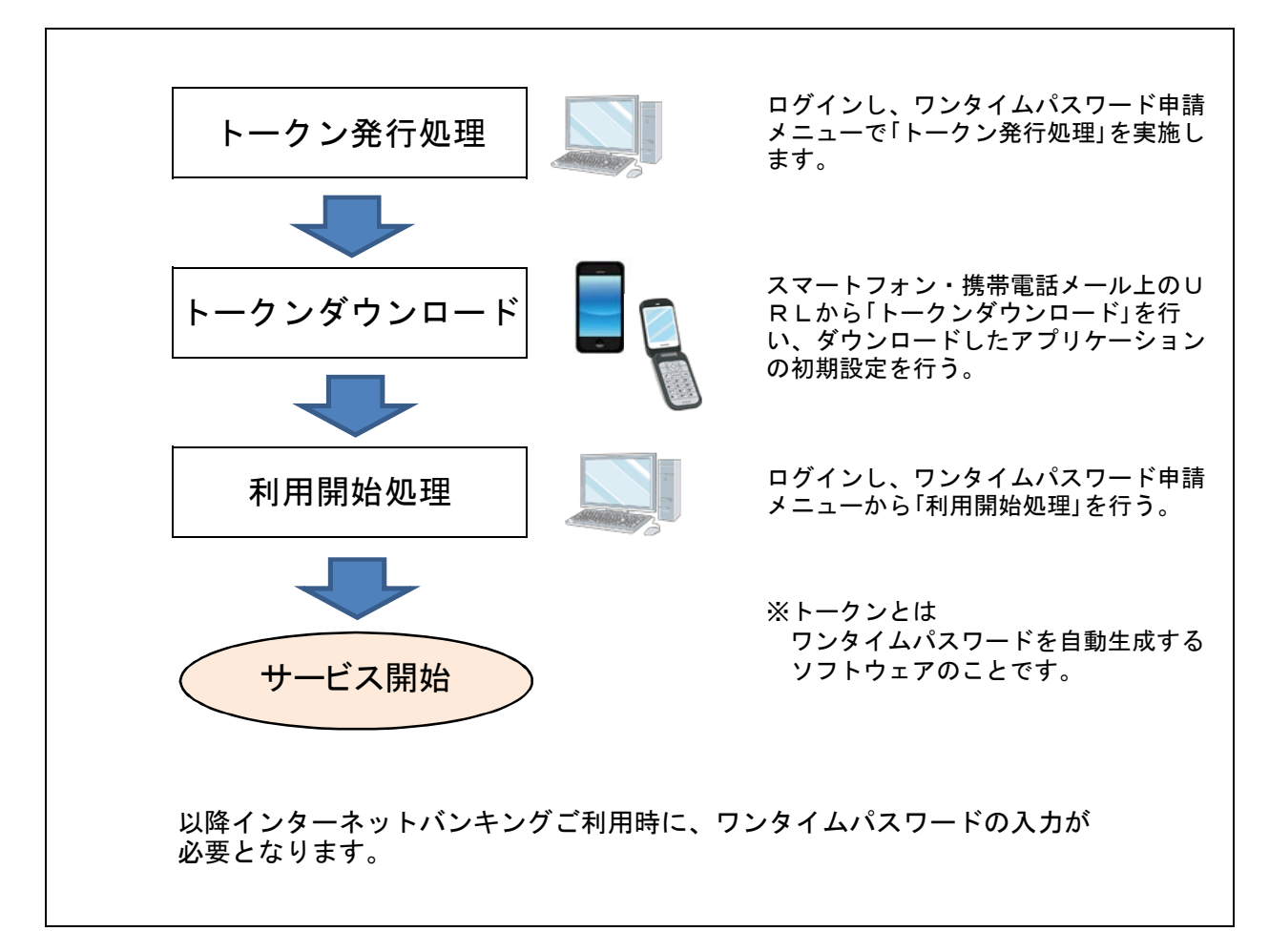

# ワンタイムパスワード設定方法 トークン発行 ワンタイムパスワード(使い捨てパスワード)による本人認証を、スマートフォン・携帯電話で自動作成す るためのトークン発行申請を行うことができます。 のぞみインターネットバンキングサービスにログイン後、 手順1 「ワンタイムパスワード申請」→「ワンタイムパスワード申請」を選択 合ホーム 口座情報 振込・振替 税金・各種料金 ご利用サービス の払込(ペイジー)の変更 ワンタイムパスワード申請 のぞみインターネットバンキングサービ スにログイン後、「ワンタイムパスワード 申請」メニューをクリックしてください。 続いて「ワンタイムパスワード申請」をク ワンタイムパスワード申請 ワンタイムパスワードに関するお手続きができます。 リックしてください。 手順2 ワンタイムパスワード申請内容の選択 ┐「ト―クン発行」をクリックしてくださ

| 「ワンタイムパスワード申請内容選択                                                                                                    |        |
|----------------------------------------------------------------------------------------------------|--------|
| ワンタイムパスワードの登録情報を表示します。<br>登録情報の変更を行う場合は変更対象ボタンを押して下さい。                                                                                                    | い。     |
| ワンタイムパスワード登録状況                                                                                                    |        |
| 登録代現 (未登録)                                                                                                    |        |
| 注意事項                                                                                                    |        |
| <ul> <li>&lt;ワンタイム/スワードとは&gt;     <li>(ワンタイム/スワード)とは、1分旬に開新される使い場ての/スワードで、利用者は清用電話からワンタイム/スワードを取得し、パソコンに入力します。     <li>#ddatic、(ログ-ソ10)と(ログ・バスワード)に加えて「ワンタイム/スワード」を入力することにより、不正利用の助止を後にすることができます。</li> <li>(トークンとは2)     <li>(トークンとは2)     <li>「トークン2(は)、5000000000000000000000000000000000000</li></li></li></li></li></ul> |        |
| ※一部機種においてはこれ可いただけない場合がこさいます。 当組合所定の回数を超えて連続してワンタイムパスワードの入力を誘った場合は、インターネットパンキングサービスを停止させて頂きます。                                                                                                    |        |
| トークン発行 ウンフィルバスフートキリの時間 ウンフィルバスワートキリの新聞に                                                                                                    | トークン発行 |

# 手順3 「メールアドレス」、「利用開始パスワード」の設定

| トークン発行(ソフトウェアトークン発行情報入力)<br>ソフトウェアトークン発行情報入力 ソフトウェアトークン発行情報入力内容確認 ソフトウェアトークン発行売了<br>ソフトウェアトークンを発行します。<br>送付先メールアドレス、利用製油パスワードを入力し「次へ」ボタンを押して下さい。                                                                                                    | 「スマートフォンもしくは携帯電話のメー<br>ルアドレス」と「利用開始パスワード」(4<br>~8桁の任意の数字)を入力し、「次へ」ボ<br>タンをクリックしてください。                        |
|----------------------------------------------------------------------------------------------------|----------------------------------------------------------------------------------------------------|
| 送付先メールアドレスの指定<br>トークンを飛行する携帯電話のメールアドレスを入力して下さい。<br>【砂酒】携帯電話メールアドレス (緑辺市)<br>【砂酒】携帯電話メールアドレス (緑辺市)<br>(半角実数字記号)                                                                                                    |                                                                                                    |
| 利用開始パスワードの指定<br>トークン発行時に必要となる利用開始パスワードを4~86の数字で強健して下さい、<br>利用開始パスワードは、お控えいただくがお忘れにならないようご注意下さい。           [必須]利用開始パスワード ※ ソフトウェアキーボードを使用して入力する           [必須]利用開始パスワード (確認用) ※ ソフトウェアキーボードを使用して入力する           [必須]利用開始パスワード (確認用) ※ ソフトウェアキーボードを使用して入力する           [必須]利用開始パスワード (確認用) ※ ソフトウェアキーボードを使用して入力する           [必須]利用開始パスワード (確認用) ※ ソフトウェアキーボードを使用して入力する | 利用開始パスワード<br>※利用開始パスワードとは、ワンタイムパス<br>ワードの利用開始手続きにのみ使用するパス<br>ワードで、本操作で任意のパスワード(4~8桁<br>の任意の数字)をお客さまでお決めください。 |

#### ■ ご注意ください ■

※利用開始パスワードは、スマートフォン・携帯電話にワンタイムパスワードをダウンロードし た後の初回操作時に必要になりますので、ワンタイムパスワードのご利用開始のお手続きが完了 するまでは、お忘れになられないようにしてください。

# 手順4 入力内容の確認

| トークン発行(ソフトウェアトークン発行情報入力内容確認)<br>ソフトウェアトークン発行情報入力 ソフトウェアトークン発行情報入力内容確認 ソフトウェアトークン発行完了 | 内容をご確認のうえ、よろしければ「確認<br>用パスワード」を入力して、「確定する」ボ<br>タンをクリックしてください。 |
|--------------------------------------------------------------------------------------|---------------------------------------------------------------|
| 入力内容をご確認のうえ、確認用パスワードを入力し、「確定する」ボタンを押して下さい。                                           |                                                               |
| 送付先メールアドレス                                                                           |                                                               |
| 携帯電話メールアドレス                                                                          |                                                               |
| 確認用バスワードの入力                                                                          |                                                               |
| [必須] 確認用バスワード 図 ソフトウェアキーボードを使用して入力する<br>(半角英数字6~12位)                                 | 確認用パスワード                                                      |
| 申込を中止する確定する                                                                          | 確定する                                                          |
|                                                                                      |                                                               |

## 手順5 トークン発行の完了

| トークン発行(ソフトウェアトークン発行完了)                                                                                           | トークン発行画面が表示されます。<br>注)この時点では初期設定は完了してお                                                  |
|----------------------------------------------------------------------------------------------------|-----------------------------------------------------------------------------------------|
| ソフトウェアトークン発行情報入力 ソフトウェアトークン発行情報入力内容確認 ソフトウェアトークン発行完了                                                             | りません。                                                                                   |
| トークン発行を受け付けました。 ページを印刷す<br>携帯電話メールアドレスにトークン発行用のメールが送信されます。<br>トークン消報に従い、ワンタイムパスワードの設定のお手続きをお願いします。<br>送付先メールアドレス | <ul> <li>送付先メールアドレス宛に「トークン発行のご案内」メールが送信されますので、</li> <li>メールを開封し初期設定を続けてください。</li> </ul> |
| 携帯電話メールアドレス taro@data-bank.co.jp                                                                                 |                                                                                         |
| トークン情報                                                                                                    | ■ ご注意ください ■<br>トークン情報に表示されている「サービス                                                      |
| サ−ビスID 10119998<br>ユーザID 99980000001                                                                             | ID」と「ユーザID」はこの後の手続きで<br>必要にたりますので、お忘れにたらたい                                              |
| ワンタイムバスワード申請内容選択へ                                                                                                | ようにしてください。                                                                              |

※ダウンロード先URLが記載されたメールが届かない場合は、ご利用のスマートフォン・携帯電話の メール設定で、本サービスのドメインが許可されていない可能性があります。 「 nozomi@otp-auth.net 」が受信許可されているか、入力いただきました送付先メールアドレスにお間 違いないかご確認ください。

#### 手順6 ワンタイムパスワードアプリの初期設定

#### スマートフォン・携帯電話をご用意ください。

#### <u>スマートフォンをご利用のお客さま</u>

別紙<u>「ワンタイムパスワードアプリ利用者マニュアル<スマートフォン編>」</u>により初期 設定を行ってください。

<u>携帯電話をご利用のお客さま</u>

別紙<u>「ワンタイムパスワードアプリ利用者マニュアル<携帯電話編>」</u>により初期設定を 行ってください。

※ワンタイムパスワードアプリをダウンロードする際は通信料がかかります。

# ワンタイムパスワードの利用開始

ワンタイムパスワードの利用開始前に、ワンタイムパスワードアプリに表示されるワンタイムパスワードが 正常に動作していることを確認します。 認証が正しく行われた場合、ワンタイムパスワードの利用が開始されます。

#### 手順1 「ワンタイムパスワード申請」→「ワンタイムパスワード申請」を選択

| ▲ ホーム 口座情報 振込・振替 | 税金・各種料金<br>の払込 (ペイジー) | ご利用サービス の変更 ワンタイムパスワード | 睛                       |                |
|------------------|-----------------------|------------------------|-------------------------|----------------|
| ワンタイムパスワード申請     |                       | ^<br>7                 | シタイムパスワードに関するお手続きができます。 | ― ワンタイムパスワード申請 |

### 手順2 ワンタイムパスワード申請内容の選択

| 画面ID:B0P001<br>ワンタイムパスワード申請内容選択<br>フンタイムパスワードの意味解を表示します。<br>意想資料の変更を行う場合は変更対象ポタンを押して下さい。                                                                                                    | 】「ワンタイムパスワード利用開始」をク<br>」リックしてください。 |
|----------------------------------------------------------------------------------------------------|------------------------------------|
| ┃ ワンタイムパスワード登録状況                                                                                                    |                                    |
| 登録状況 トークン発行済                                                                                                    |                                    |
| トークン情報                                                                                                    |                                    |
| サービスID 10112231<br>ユーザID 99980000001                                                                                                    |                                    |
| 注意事項                                                                                                    |                                    |
| < <p></p>                                                                                                    |                                    |
| くトークンとは><br>・「トークン」とは、ワンタイム/ ワワードを生成し携導電話に表示する方式のことです。<br>・「トークン発行」とは、お客様の携帯電話に「トークン」として利用するための導用プログラムをダウンロードする作業のことです。                                                                                                    |                                    |
| <ワンタイム/はスワード年期報節とは><br>・振電塩塩の構築変要等で現在のフンタイム/はスワードアプリが使用できなくなる場合にワンタイム/スワード利用報節を実施して下さい。<br>次回口ダイン着から、「ワンタイム/はスワード発達圏型」が表示されず、通常なロタイン学校信となります。<br>翌日以頃に、新たに「トークス発行」「ワンタイム/はスワード料明報目)を実施してフンタイム/スワード利明目を掲載下さい。                                                                                                    |                                    |
| (金属)      ・ご利用可能は病毒電話の機種は、NTTドコモ、au、ソフトバンクモバイルの「原素アプリ」機能を有する機種となります。     ジュージの時時間にないアドイブ制用にためドナル(様本林ブナ)(ます     ジュ     ゴ     ジュ     ジュ     ジュ     ジュ     ジュ     ジュ     ジュ     ジュ     ジュ     ジュ     ジュ     ジュ     ジュ     ジュ     ジュ     ジュ     ジュ     ジュ     ジュ     ジュ     ジュ     ジュ     ジュ     ジュ     ジュ     ジュ     ジュ     ジュ     ジュ     ジュ     ジェ     ジェ |                                    |
| トークン発行 ワンタイムパスワード利用開始 <u>ワンタイムパスワード利用解除</u>                                                                                                    | ワンタイムパスワード利用開始                     |
| トップページへ                                                                                                    |                                    |

# 手順3 ソフトウェアトークンの確認

| ワンタイムパスワード利用開始(ソフトウェアトークン確認)       ソフトウェアトークン第回       ソフトウェアトークン第回       ソフトウェアトークン第7       ワンタイムパスワードを入力し、「利用開始する」ボタンを押して下さい。       ワンタイムパスワードの指定 | スマートフォン・携帯電話に表示される「<br>ワンタイムパスワード」を入力して、「利<br>用開始する」ボタンをクリックしてくださ<br>い。 |
|----------------------------------------------------------------------------------------------------|-------------------------------------------------------------------------|
| [砂須] ワンタイムJ(スワード<br>(半角数字)                                                                                                    | ワンタイムパスワード                                                              |
| 申込を中止する利用開始する                                                                                                    | 利用開始する                                                                  |

# 手順4 ソフトウェアトークンの完了

| 5794 <u>6</u> /(X)=r | 用開始 (ソフトウェアトークン完了) |
|----------------------|--------------------|
| ソフトウェアトークン確認         | フトウェアトークン完了        |
| フンタイムバスワード利用開始雪      | 受付けました。            |
|                      |                    |
|                      | ワンタイムバスワード申請内容選択へ  |
|                      |                    |

ワンタイムパスワード利用開始 登録の受付が完了いたしまし た。

# ワンタイムパスワードの利用解除

ワンタイムパスワード機能のご利用をお客さま自身の操作で解除することができます。 ワンタイムパスワードに利用されているスマートフォン・携帯電話の機種を変更される場合は、 本操作によりワンタイムパスワードの利用解除をしたうえで、機種を変更してください。

#### 手順1 「ワンタイムパスワード申請」→「ワンタイムパスワード申請」を選択

| ▲ホーム 口座情報 振込・振替 税金の払込 | 各種料金 ご利用サービス<br>(ペイジー) の変更 | 一下申請                     |                |
|-----------------------|----------------------------|--------------------------|----------------|
| ワンタイムル(スワード申請         | ]                          | ワンタイムパスワードに関するお手続きができます。 | ― ワンタイムパスワード申請 |

### 手順2 ワンタイムパスワード申請内容の選択

| 画面ID・BOP001<br>フンタイムパスワード申請内容選択<br>フンタイムパスワードの論解解表表示します。<br>登録情報の変更を行う場合は変更対象ボタンを押して下さい。                                                                                                    | 「ワンタイムパスワード利用解除」をク<br>リックしてください。 |
|----------------------------------------------------------------------------------------------------|----------------------------------|
| ワンタイムパスワード登録状況                                                                                                    |                                  |
| 金球状況 トークン発行済                                                                                                    |                                  |
| トークン情報                                                                                                    |                                  |
| サービスID 10112231<br>ユーザID 99980000001                                                                                                    |                                  |
| │注意事項                                                                                                    |                                  |
| マワンタイム/ パスワードとは     ・・     「フレタイム/ パスワードとは     ・     ・     ・     ・     「クレタイム/ パスワード)とは     ・     ・     ・     けが同に     ・     「ログイン I D」と「ログイン/ (スワード」に加えて「ワンタイム/ パスワード」を入力することにより     ・     不正利用の防止を強化すること     ・     でできず。     ・     アン     ・     アン     アン     ・     アン     ・      アン     ・      アン     ・      ・      アン      ・      ・      ・      ・      ・      ・      ・      ・      ・      ・      ・      ・      ・      ・      ・      ・      ・      ・      ・      ・      ・      ・      ・      ・      ・      ・      ・      ・      ・      ・      ・      ・      ・      ・      ・      ・      ・      ・      ・      ・      ・      ・      ・      ・      ・      ・      ・      ・      ・      ・      ・      ・      ・      ・      ・      ・      ・      ・      ・      ・      ・      ・      ・      ・      ・      ・      ・      ・      ・      ・      ・      ・      ・      ・      ・      ・      ・      ・      ・      ・      ・      ・      ・      ・      ・      ・      ・      ・      ・      ・      ・      ・      ・      ・        ・ |                                  |
| くトークンとは><br>・「トークン」とは、ワンタイム/スワードを主張し携帯電話に読示する方式のことです。<br>・「トークン発行」とは、お客様の携帯電話に「トークン」として利用するための専用プログラムをダウンロードする作業のことです。                                                                                                    |                                  |
| <ワンタイム/はフード利用額除とは><br>・携帯電話の間壁変要等で現在のフンタイム/はフードアプリが使用できなくなる場合にワンタイム/はフード利用額除を実施して下さい、<br>次回口グイン替から、「ワンタイム/はフード掲述画型」が表示されず、通常のログイン学校信となります。<br>翌日以降に、新たに「トークスダ行」「ロンタイム/はフード利用額利」を実施してフンタイム/はフード利用を再補下さい。                                                                                                    |                                  |
| (金夏><br>ご利用可能改成等電話の隔壁は、NITドコモ、au、ソフトバンクモバイルの「携帯アプリ」撮影を有する隔壁となります。<br>メージ目的場所にていてけて利用いたたけけいい様々がですいます<br>」                                                                                                    |                                  |
| トークン発行 ワンタイムバスワード利用開始 ワンタイムバスワード利用解除                                                                                                    | ワンタイムパスワード利用解除                   |
| トップページへ                                                                                                    |                                  |

# 手順3 ワンタイムパスワード利用解除の確認

| ワンタイムパスワード利用解除(利用解除確認)     利用解除定了     利用解除了     利用解除了     利用解除了     利用解除了     利用解除了     利用解除     和助     和助     和加     和助     和助     和加     和助     和助     和助     和助     和助     和加     和助     和加     和助     和加     和助     和加     和加     和     和加     和     和加     和加     和     和加     和加     和     和加     和加     和     和加     和加     和加     和加     和加     和加     和加     和加     和加     和加     和加     和加     和加     和加     和加     和     和加     和     和     和加     和     和     和加     和     和     和     和     和     和     和     和     和     和     和     和     和     和     和     和     和     和     和     和     和     和     和     和     和     和     和     和     和     和     和     和     和     和     和     和     和     和     和     和     和        | │「確認用パスワード」を入力して、「解除す<br>る」ボタンをクリックしてください。 |
|----------------------------------------------------------------------------------------------------|--------------------------------------------|
| 【 通知 2017 1 2017 1 2 | 確認用パスワード                                   |
| 申込を中止する 解除する                                                                                                    |                                            |

## 手順4 ワンタイムパスワード利用解除の完了

| 利用解除確認<br>シタイムパスワード利用解除登録を受付けました。 | 利用解除確認 利用解除完了<br>>タイムパスワード利用解除登録を受付けました。 | 利用解除確認利用解除另   | 老了       |     |  |
|-----------------------------------|------------------------------------------|---------------|----------|-----|--|
| ンタイムパスワード利用解除登録を受付けました。           | ンタイムバスワード利用解除登録を受付けました。                  |               |          |     |  |
|                                   |                                          | ンタイムバスワード利用解除 | 登録を受付けまり | した。 |  |
|                                   |                                          |               |          |     |  |

ワンタイムパスワード利用解除 の登録が完了いたしました。